## <u>非線形ワークショップオンライン合宿2021</u>

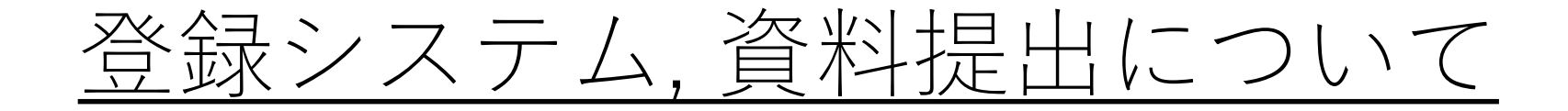

## 合宿までの流れ

| 8/4    | 発表者登録フォームOpen!<br>http://slabgasshuku2021.ddns.net/submission/                                                                                       |
|--------|----------------------------------------------------------------------------------------------------|
| ~ 8/16 | 発表者名,所属,学年,発表タイトル(仮)の入力<br><u>締切までに入力のない発表はプログラムに含まれません</u>                                                                                          |
| 8/18   | プログラム、発表番号を公開<br>発表番号は,発表者を各セッションに振り分けるために用います                                                                                                    |
| ~ 8/25 | 学部生,修士学生: ポスター のアップロード<br>博士学生:発表資料<br><u>発表タイトルはここで確定とし、以降の変更はできません。</u><br><u>締切までにアップされていないファイルはポスター集に入りません。</u><br>(注)ポスターは当日発表するものと異なっていても構いません |
| 8/27   | ポスター集を配布<br>12時:1分間スライドの締切                                                                                                    |

青:幹事 赤:各締め切り

## 1分間スライドについて(学部,修士)

- <u>形式</u> 各ポスターセッションのはじめにおこなう研究紹介で使用します
  - フォントを埋め込み, pdfファイルにしてください
  - 16:9の横向きスライド1枚
  - 発表番号,タイトル,発表者名を必ず入れること プログラム、発表番号は8/18にWebページで公開します
  - フォントサイズ等の規定は特にありません
  - 当日は合宿幹事が発表者の1分間スライドをまとめて画面共有するため、ポインターをつかうことができないので注意してください
  - 差し替えはできません
  - <u>提出方法</u>
    - pdfファイル名は「発表番号\_氏名\_slide」にすること
    - 上記の形式を守り作成し,各研究室でまとめ,zipファイルに圧縮し8/2712時までに提出してください
    - zipファイル名は「大学名\_研究室名」にすること
    - 「 slab.gasshuku@gmail.com 」 宛にメールで提出してください

ポスターについて(学部,修士)

• <u>形式</u>

## 8/25までに集めたポスターは、ポスター集として参加者に公開します

- フォントを埋め込み, pdfファイルにしてください
- 16:9の横向きスライド1枚
- 発表番号,タイトル,発表者名を必ず入れること プログラム、発表番号は8/18にWebページで公開します
- フォントサイズ等の規定は特にありません
- ポスターは発表者に画面共有をしてもらうため,ポインターをつかうことができます
- 投稿していただいたものと当日のポスターが多少異なっていても構いません
- 研究の詳しい内容が伝わるように作成してください
- <u>提出方法</u>
  - ファイル名は「発表番号\_氏名\_poster」にすること
  - 上記の形式を守り作成し,後ページで紹介する登録フォームに8/25までに提出してください

登録フォームURL http://slabgasshuku2021.ddns.net/submission/

発表資料について(博士)

<u>形式</u> 合宿の前に学部・修士のポスター集と一緒に事前配布します

- フォントを埋め込み, pdfファイルにしてください
- 16:9の横向きスライド
- 表紙に発表番号,タイトル,発表者名を必ず入れること プログラム、発表番号は8/18にWebページで公開します
- フォントサイズ等の規定は特にありません
- オーラル発表は発表者に画面共有をしてもらうため,ポインターをつかうことができます
- 投稿していただいたものと当日の資料が多少異なっていても構いません
- 提出方法
  - ファイル名は「発表番号\_氏名\_oral」にすること
  - 上記の形式を守り作成し,後ページで紹介する登録フォームに8/25までに提出してください

登録フォームURL http://slabgasshuku2021.ddns.net/submission/

登録について

- 発表者アカウントの登録
  - ユーザー名はE mail欄に入力したメールアドレス(可能な限り大学ドメイン)にしてください
  - 登録後,入力したメールアドレスにメールが届きます

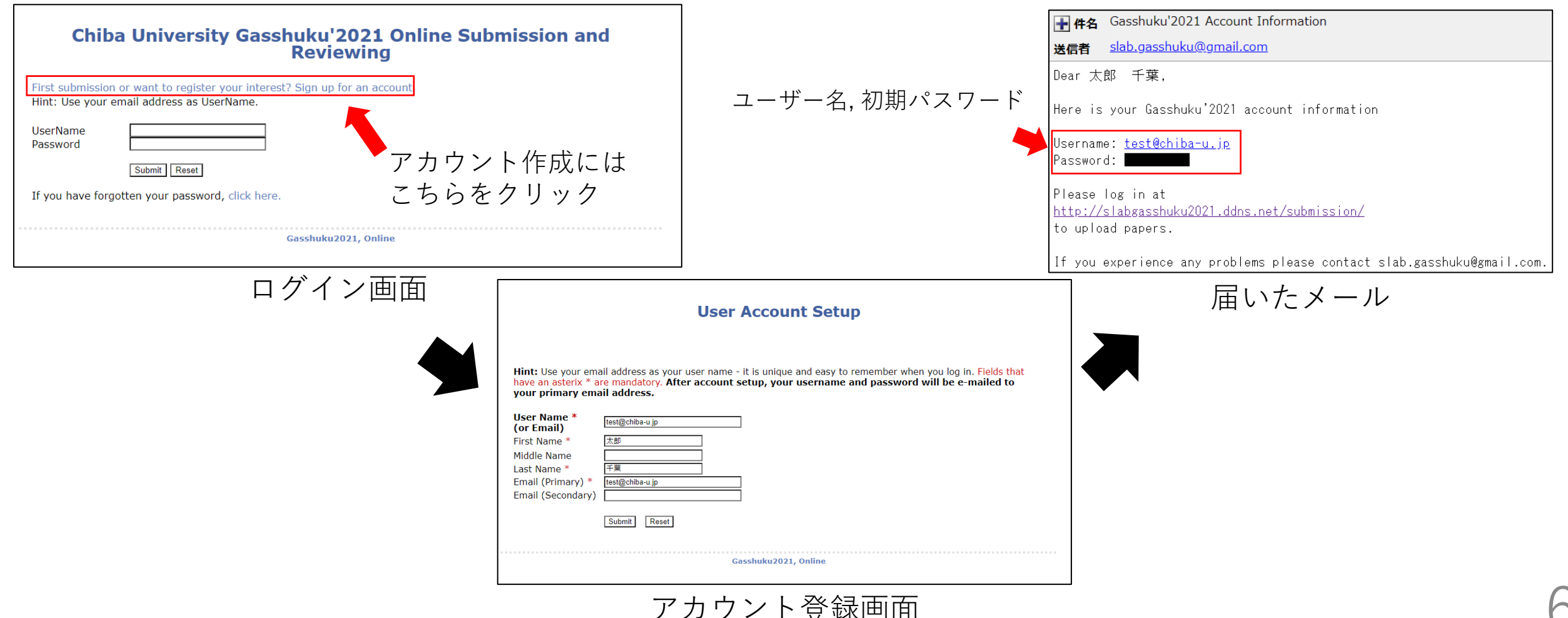

登録について

• 初期パスワードの変更

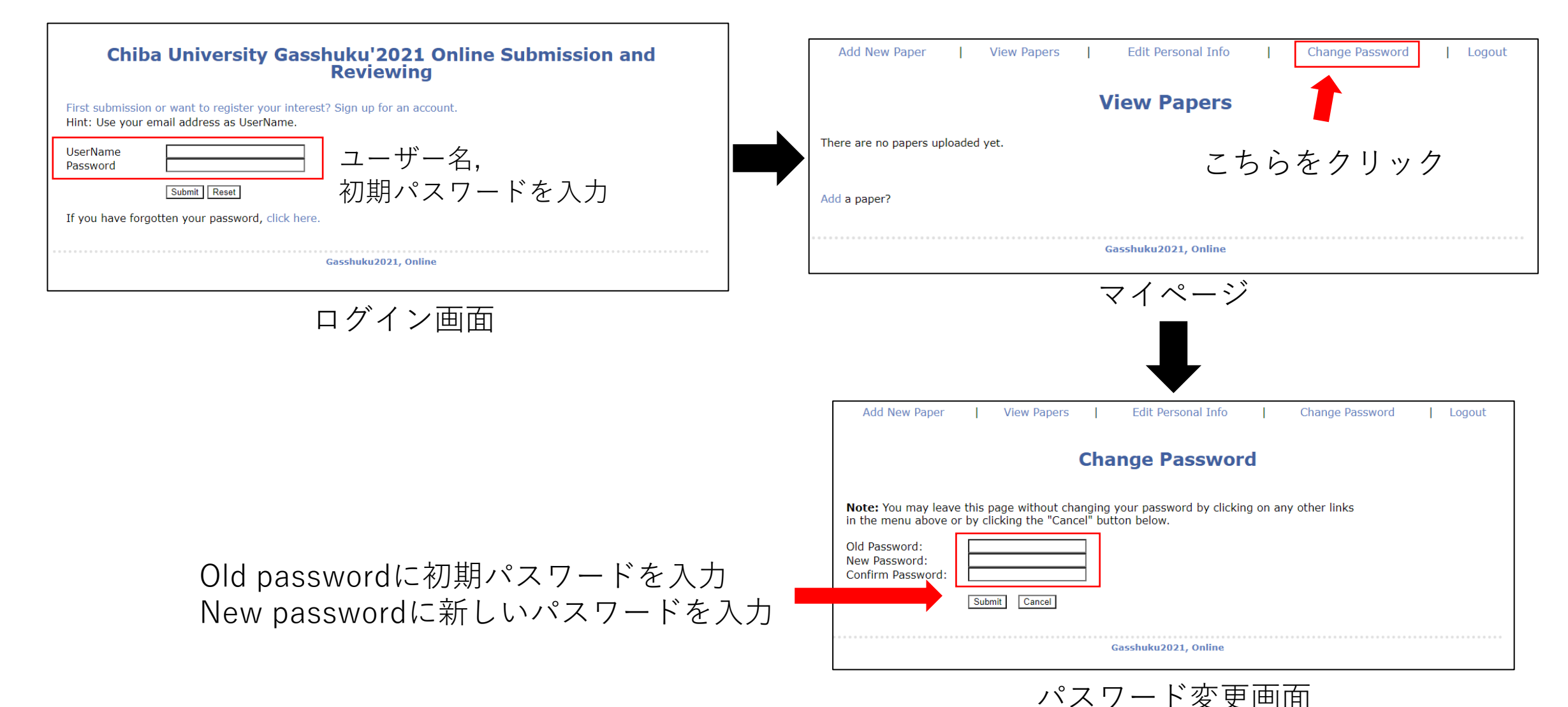

登録について

- 発表者名,所属,学年,発表タイトル(仮),Eメールの入力(~8/16)
  - Title, 発表者名, Eメールを入力し, 学年と研究室は該当するものを選択
  - 著者数は基本的には1 複数いる場合:学年,研究室は発表者のものを選択,共著者は氏名とEメールを入力
  - Commentは原則記述せず,やむを得ない理由がある場合のみ発表できない日程を記述(~8/16) 例) 8/30 13:00-15:00 不可

| Add New Paper         | ]       | View Papers | I | Edit Personal Info  | T | Change Password | I | Logout |
|-----------------------|---------|-------------|---|---------------------|---|-----------------|---|--------|
|                       |         |             | V | iew Papers          |   |                 |   |        |
| There are no papers u | ploaded | l yet.      |   |                     |   |                 |   |        |
| Add a paper?          |         |             |   |                     |   |                 |   |        |
|                       |         |             |   | asshuku2021, Online |   |                 |   |        |

|                                                                            | Edit Paper Details                                                                                                    |
|----------------------------------------------------------------------------|----------------------------------------------------------------------------------------------------|
| View Papers   Edit Personal Info   Change Password   Logout View Papers t. | Title:<br>テスト<br>Number of Authors: 1 Update number of Authors<br>Author Information<br>First Name Middle Name Last Name Author Email<br>(e.g. Taro) (e.g. Yamada)<br>1. 太節 「丁葉」「Est@chiba-u.jp<br>Grade * 『B4 マ<br>Labratory * 「子葉大開屋・グェン研究室 マ<br>Poster Submission: (maximum file size = 10 Mb) 8/16までに入力 |
| Gasshuku2021, Online                                                       | プァイルを選択 選択されていません     OF エ 0 0 0 0 0 0 0 0 0 0 0 0 0 0 0 0 0 0                                                                                                    |
| マイページ<br>ポスターは8/18(プログラム発表日)~8/25に投稿                                       | Update Undo Changes Withdraw<br>Gasshuku2021, Online                                                                                                    |

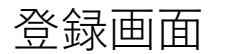

登録について

- 発表者名,所属,学年,発表タイトル(仮),Eメールの入力(~8/16)
  - アップロード後,入力内容を確認できます

|                                                                                                    | Add New Paper                                    | View Papers   Edit Personal Info   Change Password   Logout |  |  |
|----------------------------------------------------------------------------------------------------|--------------------------------------------------|-------------------------------------------------------------|--|--|
|                                                                                                    | View Paper Details                               |                                                             |  |  |
| Add New Paper       View Papers       Edit Personal Info       Change Password       Logout         Paper Updating Successful | No<br>Title:<br>Authors:<br>Grade:<br>Labratory: | テスト<br>太郎 千葉<br>B4<br>千葉大 関屋・グエン研究室                         |  |  |
| The paper information has been updated<br>View your updated paper at View Papers Details page.                                | Uploaded:<br>File:                               | 2021-08-04 07:36:23                                         |  |  |
| Gasshuku2021, Online<br>アップロード後の画面                                                                                            | <b>Comment:</b><br>8/30 13:00-15:00 不            | न                                                           |  |  |
|                                                                                                    | Download Paper                                   | Edit Paper Details                                          |  |  |
|                                                                                                    |                                                  | Gasshuku2021, Online                                        |  |  |
|                                                                                                    | 入力内容確認画面                                         |                                                             |  |  |

登録について

- ポスターの投稿(8/18~8/25)
  - Editをクリックすることで、発表情報登録時の画面が表示されます Add new paperから改めて登録しないでください
  - pdfファイル名:学部,修士「発表番号\_氏名\_poster」,博士「発表番号\_氏名\_oral」にして,投稿
  - 8/16以降,の登録情報は変更しないでください

|               |                     | _                             |                     |                                                                                                    |                    |  |  |  |
|---------------|---------------------|-------------------------------|---------------------|----------------------------------------------------------------------------------------------------|--------------------|--|--|--|
|               |                     |                               |                     | Edit Paper Details                                                                                                    | Edit Paper Details |  |  |  |
| Add New F     | Paper   View Papers | Edit Personal Info   Change F | Password   Logout   | Ittle:                                                                                                    |                    |  |  |  |
|               | Vie                 | ew Papers                     |                     | First Name<br>(e.g. Taro)     Findle Name<br>(e.g. Yamada)     Last Name<br>(e.g. Yamada)       1.     太郎     千葉     Itest@chiba-u.jp |                    |  |  |  |
| User Name: te | est@chiba-u.jp      |                               |                     | Grade * Choose your grade >                                                                                                    |                    |  |  |  |
| From: 1 - 1   |                     |                               | Total Papers : 1    |                                                                                                    |                    |  |  |  |
| ID 🖻          | 🛛 Title 🖻           | 🛛 Upload Time 🖻 🖉             | Status              | Poster Submission: (maximum file size = 10 Mb)<br>ファイルをアップ                                                                            | ロード                |  |  |  |
| 3             | テスト                 | 2021-08-04 07:24:30           | Not<br>Reviewed     | Comments(原則認識せず、特別な理由などうしても改善できたい)日程を認識してください)                                                                                        |                    |  |  |  |
|               |                     |                               | 📾 🛛 Prev   Next 🛛 🛤 | 8/30 13:00-15:00 不可                                                                                                    |                    |  |  |  |
|               | <u>Gas</u> :        | shuku2021, Online             |                     |                                                                                                    |                    |  |  |  |
|               | マイページ(茎             | 発表情報登録後)                      |                     |                                                                                                    |                    |  |  |  |
|               |                     |                               |                     | Update Undo Changes Withdraw                                                                                                    |                    |  |  |  |
|               |                     |                               |                     | Gasshuku2021, Online                                                                                                    |                    |  |  |  |

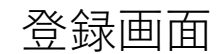

登録について

- ポスターの投稿<u>(8/18~8/25)</u>
  - 発表者情報登録時と同様,ファイルをアップロードしたことを確認できます

|                                                                                                | Add New Paper                         | View Papers                               | Edit Personal Info   Change Password   Logout |  |
|------------------------------------------------------------------------------------------------|---------------------------------------|-------------------------------------------|-----------------------------------------------|--|
|                                                                                                | View Paper Details                    |                                           |                                               |  |
| Add New Paper   View Papers   Edit Personal Info   Change Password   Logout                    | No<br>Title:                          | テスト<br>太郎 千葉                              |                                               |  |
| Paper Updating Successful                                                                      | Grade:<br>Labratory:                  | B4<br>千葉大 関屋・グエン研究室                       |                                               |  |
| The paper information has been updated<br>View your updated paper at View Papers Details page. | Uploaded:<br>File:                    | 2021-08-04 07:36:23<br>発表番号_氏名_poster.pdf | 205539 bytes application/pdf                  |  |
| Gasshuku2021, Online                                                                           | <b>Comment:</b><br>8/30 13:00-15:00 7 | ्व                                        |                                               |  |
| アップロード後の画面                                                                                     |                                       |                                           |                                               |  |
|                                                                                                | Download Paper                        | Edit Paper Details                        |                                               |  |
|                                                                                                |                                       | Ga                                        | sshuku2021, Online                            |  |
|                                                                                                | 入力内容確認画面                              |                                           |                                               |  |